## ИНСТРУКЦИЯ ПО РЕГИСТРАЦИИ СЛУШАТЕЛЕЙ ПРОГРАММ ПОВЫШЕНИЯ КВАЛИФИКАЦИИ НИУ ВШЭ

1. Перейдите по ссылке <u>http://asav.hse.ru/dpoabit.html</u>

2. Если вы были зарегистрированы в прошлые годы на другие программы дополнительного образования НИУ ВШЭ, введите логин и пароль и нажмите «Войти». Если у вас не сохранились логин и пароль, перейдите по ссылке «Восстановить пароль».

3. Если вы не регистрировались ранее на курсы повышения квалификации, выберите пункт «Зарегистрироваться».

| $\leftrightarrow$ $\rightarrow$ C 💿 asav.hse.ru/dpoabit.html                                                                  | ☆     | Ĝ <mark>1</mark> | ÷ |
|----------------------------------------------------------------------------------------------------|-------|------------------|---|
| ВЫСШАЯ ШКОЛА ЭКОНОМИКИ национальный исследовательский университет                                                             |       |                  |   |
| Приветствуем поступающих на программы дополнительного образова<br>Логин:<br>Паропы:<br>Войти<br>Вайти<br>• Напкать масератору | ания! |                  |   |
| Технологический перерыя в работе личного кабинета по воскресеньям с 12:00 до 15:00 по московскому времени.                    |       |                  |   |

4. Заполните поля Фамилия, Имя, Отчество, Дата рождения (в формате ДД.ММ.ГГГГ), Пол, еmail, контактный телефон. **Проверьте правильность введенной информации!** На указанный при регистрации адрес электронной почты в течение суток будет отправлено письмо с логином и паролем для входа в личный кабинет.

| C asav.hse.ru/dpoabit.html                                                                |                                        | A 48                                              |
|-------------------------------------------------------------------------------------------|----------------------------------------|---------------------------------------------------|
| ВЫСШАЯ ШКОЛА ЭКОНОМИКИ национальный исследовательский университе                          | 1<br>τ                                 |                                                   |
| Приветствуем пост                                                                         | упающих на программы дополнительного о | образования!                                      |
| Фамилия:                                                                                  | A                                      | Все поля обязательны для<br>заполнения.           |
| Имя:                                                                                      | Â                                      | Фамилию, имя и отчество<br>необходимо писать так, |
| Отчество:                                                                                 | A                                      | как они написаны в паспорте.                      |
| Дата рождения:                                                                            | A                                      | Дата рождения задается в<br>формате ДД.ММ.ГГГГ.   |
| Пол:                                                                                      | Женский                                |                                                   |
| e-mail:                                                                                   | Â                                      |                                                   |
| Контактный телефон:                                                                       | Обязательно указывайте код             |                                                   |
| Домашнии телефон:<br>Программа                                                            | Программа не выбрана.                  |                                                   |
| дополнительного                                                                           | Пожалуйста, выберите Выбрать программу |                                                   |
| образования:                                                                              | программу.                             |                                                   |
| 🗌 Я даю свое согласие на обр                                                              | работку персональных данных            |                                                   |
| Я подтверждаю достоверно                                                                  | ость предоставленных данных            |                                                   |
| Дальше Назад                                                                              |                                        |                                                   |
| Технологический перерыв в работе личного кабинета по воскресеньям с 12:00 до 15:00 по мос | сковскому времени.                     |                                                   |

5. Выберите тематику программы повышения квалификации. Для этого нажмите кнопку «Выбрать программу».

6. В блоке программ выберите программу «Содержание и методика преподавания курса финансовой грамотности различным категориям обучающихся», выберите группу, занимающуюся в удобное для вас время.

<u>вечерняя форма</u> (занятия проводятся в течение 9 дней, в будние дни - 4 часа, с 15:30 до 18:30, в субботу – 8 часов с 10:00, в воскресенье - выходной)

- Группа 40 (веч) 23.09.2019 02.10.2019
- Группа 42 (веч) 02.12.2019 11.12.2019
- Группа 43 (веч) 24.01.2020 01.02.2020;
- Группа 44 (веч) 03.02.2020 12.02.2020.

• Группа 41 (дн) — 07.10.2019 — 11.10.2019

7. Отметьте галочками пункты «Я даю свое согласие на обработку персональных данных» и «Я подтверждаю достоверность предоставленных данных».

8. Если вы заполнили все требуемые поля, станет активной кнопка «Дальше», нажмите ее. Вы должны увидеть следующее сообщение с указанием адреса почты, на который будет направлено письмо с логином и паролем. Проверьте еще раз, не ошиблись ли вы, вводя ее на предыдущем шаге. Если вы обнаружите ошибку, письмо с учетными данными вам не попадет, в таком случае пишите на <u>lantonova@hse.ru</u> с указанием ФИО, ошибочно указанного адреса почты и правильного, в теме письма укажите «Финансовая грамотность».

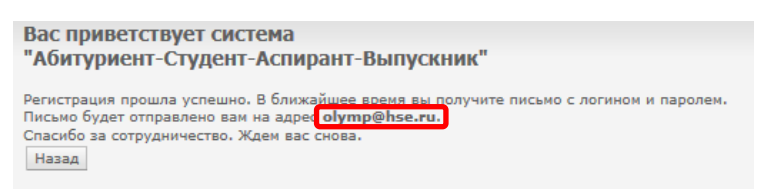

9. Ваша заявка будет рассмотрена модератором в течение рабочих суток с момента ее подачи. На указанный при регистрации e-mail будет направлено письмо с логином и паролем для входа в личный кабинет. Если вы не получили письмо в течение суток, проверьте, не попало ли оно в спам. Если вы его не обнаружите, отправьте письмо на <u>lantonova@hse.ru</u> с темой «Финансовая грамотность», описанием сути проблемы и указанием ФИО в теле письма.

10. **Обратите внимание!** Регистрация на этом НЕ закончена, вы еще НЕ являетесь слушателем программы. Вам необходимо зайти в личный кабинет и заполнить необходимые поля. Для этого **перейдите вновь по ссылке** <u>http://asav.hse.ru/dpoabit.html</u>, введите логин и пароль (будьте внимательны при вводе, лучше скопируйте их из письма) и нажмите «Войти».

11. В личном кабинете заполните все необходимые поля и нажмите «Отправить заявку на регистрацию».

| Для регистрации в качестве поступающего на прогр<br>заявку.<br>Заполните поля заявки, и нажмите кнопку "Отправи                                                               | рамму дополнительного профессионального образования не<br>ить заявку на регистрацию". | обходимо подать |
|----------------------------------------------------------------------------------------------------|---------------------------------------------------------------------------------------|-----------------|
| І. Докум                                                                                                    | мент, удостоверяющий личность                                                         |                 |
| Выберите вид документа, удостоверяющего вашу<br>личность:                                                                                                    | Паспорт гражданина Российской Федерации                                               | •               |
| Выберите страну, гражданином которой вы являетесь:                                                                                                    | Российская Федерация                                                                  | 1.              |
| Укажите серию и номер документа, удостоверяющего<br>вашу личность:                                                                                                    | []                                                                                    |                 |
| Укажите, кем выдан документ, удостоверяющий вашу<br>личность:                                                                                                    | [                                                                                     |                 |
| Укажите дату выдачи документа, удостоверяющего<br>вашу личность:                                                                                                    |                                                                                       |                 |
| И.<br>Укажите ваш почтовый индекс :<br>Выберите регион, в котором вы зарегистрированы<br>постоянно, или страну (если вы проживаете не на<br>территории Российской Федерации): | По регистрации в паспорте                                                             |                 |
| Выберите тип населенного пункта, в котором вы<br>зарегистрированы постоянно:                                                                                                  | [                                                                                     |                 |
| Укажите наименование населенного пункта, в котором<br>вы зарегистрированы постоянно:                                                                                          | ۹ [                                                                                   |                 |
| Укажите полный почтовый адрес постоянной<br>регистрации:                                                                                                    |                                                                                       |                 |
| п                                                                                                    | I. Контактная информация                                                              |                 |
| Укажите полный почтовый адрес вашего<br>фактического проживания:                                                                                                    |                                                                                       |                 |
| Укажите ваш <b>рабочий</b> телефон<br>(обязательно указывайте код населенного пункта)                                                                                         |                                                                                       |                 |

## IV. Предыдущее образование

| Укажите уровень вашего предыдущего образования:                              |                                                                                                    | ٠   |
|------------------------------------------------------------------------------|----------------------------------------------------------------------------------------------------|-----|
| Выберите вид документа о предыдущем образовании:                             |                                                                                                    | •   |
| Укажите наименование направления (специальности) по предыдущему образованию: | [                                                                                                    |     |
| Укажите наименование степени (квалификации) по<br>предыдущему образованию:   |                                                                                                    |     |
| Укажите серию и номер документа о предыдущем<br>образовании:                 |                                                                                                    |     |
| Укажите дату выдачи документа о предыдущем<br>образовании:                   |                                                                                                    |     |
| Документ о предыдущем образовании с отличием                                 |                                                                                                    |     |
| Я получил предыдущее образование в Высшей школ                               | е экономики                                                                                                    |     |
| Укажите наименование вуза, в котором вы получили предыдущее образование:     |                                                                                                    |     |
|                                                                              | V. Ученая степень                                                                                                    |     |
| Выберите вашу ученую степень :                                               |                                                                                                    | •   |
| Отрасль науки:                                                               |                                                                                                    | •   |
|                                                                              | VI Magra pafeati                                                                                                    |     |
|                                                                              | vi. Mecro padorai                                                                                                    |     |
|                                                                              |                                                                                                    | _   |
| Remuners :                                                                   |                                                                                                    | =   |
| Katarabua na malaritu                                                        |                                                                                                    | 1-1 |
| категория должности.                                                         |                                                                                                    |     |
| Адрес места работы:                                                          |                                                                                                    |     |
| VII. Focy                                                                    | арственная гражданская служба                                                                                                    |     |
| Я являюсь государственным служащим                                           |                                                                                                    |     |
| Категория государственной гражданской службы:                                |                                                                                                    |     |
| Укажите стаж работы на государственной гражданской службе:                   |                                                                                                    |     |
| v                                                                            | III. Программа обучения                                                                                                    |     |
|                                                                              | Финансовая грамотность - необходимый навык современного                                                                                                    |     |
|                                                                              | специалиста, группа 1 поток                                                                                                    |     |
| Выбрать программу                                                            | Паправление: Экономика<br>Москва, Центр "Федеральный методический центр по финансовой грамотности<br>системы общего и среднего профессионального образования"<br>Повышение квалификации государственных гражданских служащих, очно-заочная форма<br>обучения с 08.10.2018 го 06.11.2018 |     |
| Отправить заявку на регистрацию                                              |                                                                                                    |     |

Разделы «Ученая степень» и «Государственная гражданская служба» не обязательны для заполнения, остальные данные необходимо заполнить.

В разделе «Программа обучения» отобразится по умолчанию группа, которую вы выбрали при отправке заявки на получение логина и пароля. Вы можете изменить ее при необходимости.

12. После того как вам придет подтверждение регистрации на курсы повышения квалификации, регистрацию можно считать завершенной.

В случае возникновения вопросов, пишите на <u>lantonova@hse.ru</u>, уточните, что ваш вопрос касается регистрации на финансовую грамотность.

Желаем удачи!